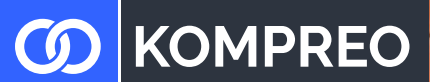

Atlas Copco AtlasCopeo . ۲ Atlas Copco ٢ <u>A</u> • 124112 0 BAFA Antragshelfer

Link zum BAFA Antrag https://fms.bafa.de/BafaFrame/qst

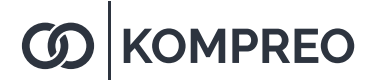

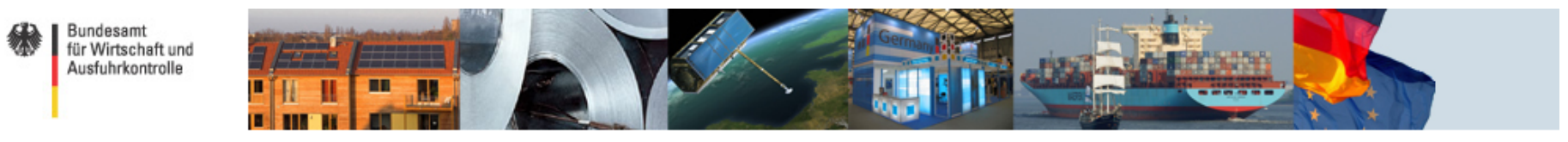

Sie befinden sich hier: 1. Eingabe der Daten > 2. Dateien hochladen > 3. Daten bestätigen > 4. Daten gesendet

#### Investitionsprogramm - Energieeffizienz und Prozesswärme aus Erneuerbaren Energien in der Wirtschaft - Zuschuss

Die mit \* gekennzeichneten Felder sind Pflichtfelder.

|     | Hinweise zum Datenschutz                                                                                                    | <b>^</b> |
|-----|----------------------------------------------------------------------------------------------------|----------|
|     | 1. Verantwortlicher, Kontaktdaten des behördlichen Datenschutzbeauftragten:                                                                                                    |          |
| be- | Verantwortlicher:<br>Bundesamt für Wirtschaft und Ausfuhrkontrolle<br>Frankfurter Straße 29-35<br>65760 Eschborn<br>Telefon: 06196 908-0<br>Telefax: 06196 908-1800<br>poststelle@bafa.bund.de |          |
|     | Datenschutzbeauftragte/r:                                                                                                    | -        |

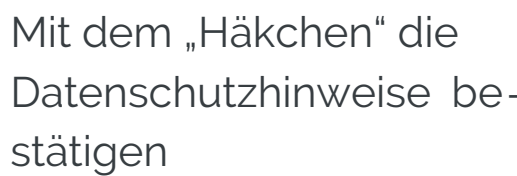

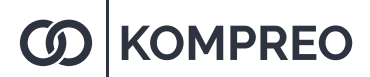

"De-minimis" und "Querschnittstechnologien (Einzelmassnahme)mach 5.1 " auswählen

Alle Felder mit einemausfüllen.

#### 🗆 Art der Förderung \* 💵

Ich beantrage eine Förderung nach "De-minimis" und bestätige, dass die Gesamtsumme der Fördermittel aus diesem und anderen Förderprogrammen, die das antragstellende Unternehmen in dem betreffenden Steuerjahr sowie in den zwei vorausgegangenen Steuerjahren erhalten hat, nicht mehr als 200.000 € (Straßentransportsektor: 100.000 €) beträgt. Mehr zu De-minimis-Beihilfen erfahren Sie unter - <a href="http://www.bafa.de/DE/Service/Glossar/">http://www.bafa.de/DE/Service/Glossar/</a> functions/glossar.html? nn=8061938&cms lv2=8062380.

🔍 Ich beantrage eine Förderung nach AGVO 🕕

#### Mein Antrag bezieht sich auf folgendes Modul der Richtlinie

Querschnittstechnologie (Einzelmaßnahme) nach 5.1

- Prozesswärme aus erneuerbaren Energien nach 5.2
- Mess-, Steuer- und Regelungstechnik, Sensorik und Energiemanagement-Software nach 5.3
- Energiebezogene Optimierung von Anlagen und Prozessen nach 5.4

| -Angshan zum sntragstallandan Untarn         | ahman                                  |
|----------------------------------------------|----------------------------------------|
| Angaben zum antragsteilenden Untern          | enmen                                  |
| Firmenname: *                                | Mustermann GmbH                        |
| Ansprechpartner:                             |                                        |
| Anrede: *                                    | Herr                                   |
| Vorname: *                                   | Max                                    |
| Nachname: *                                  | Mustermann                             |
| Straße und Hausnummer: *                     | Hauptstraße 123                        |
| Land: *                                      | Deutschland <b>T</b>                   |
| PLZ / Ort: *                                 | 12345 Berlin                           |
| Telefon (tagsüber)<br>Vorwahl / Rufnummer: * | 0123 456789 Für eventuelle Rückfragen. |
| E-Mail-Adresse: *                            | max.mustermann@t-online.de             |
| E-Mail-Adresse wiederholen: *                | max.mustermann@t-online.de             |
|                                              |                                        |

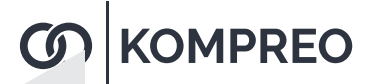

| Wirtschaftszweig auswählen<br>Wenn nicht bekannt aus der<br>Exce <del>l</del> Liste auswählen. | Wirtschaftszweigklassifikation: *<br>Anzahl der Beschäftigten: *<br>Jahresbilanzsumme: *<br>Jahresumsatz: *                                                                                                    | 0115       Image: Image: |  |  |  |
|------------------------------------------------------------------------------------------------|----------------------------------------------------------------------------------------------------|----------------------------------------------------------------------------------------------------|--|--|--|
| Zutreffendes an ankreuzen                                                                      | <ul> <li>* Ich bestätige, dass ich zur Ermittlung der Unternehmensdaten (Beschäftigte, Jahresbilanzsumme, Jahresumsatz) die Empfehlung 2003/361/EG der Kommission vom 6. Mai 2003 betreffend die Definition der Kleinstunternehmen sowie der kleinen und mittleren Unternehmen beachtet habe.</li> <li>Ich bestätige, dass ich nach den o.g. Bedingungen ein Unternehmen nach der KMU-Definition darstelle.</li> <li>Ich führe die Energigeeffizienzmaßnahme als Energigieigter (Contracting-Unternehmen) bei einem antragsberechtigten Unternehmen durch</li> </ul> |                                                                                                    |  |  |  |
|                                                                                                | -Angaben zum Standort der Maßnahme,<br>Straße und Hausnummer:<br>PLZ / Ort:                                                                                                    | falls abweichend                                                                                                    |  |  |  |
| Zutreffendes an ankreuzen                                                                      | Angaben zur Organisation<br>Ist der Zuwendungsempfänger zum<br>Vorsteuerabzug berechtigt? *                                                                                                    | ● Ja <sup>©</sup> Nein                                                                                                    |  |  |  |

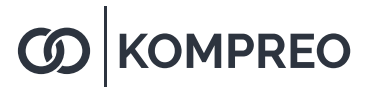

|                                          | Weitere Angaben und                                                                                                    | Bestätigungen   |              |                  |               |  |  |
|------------------------------------------|----------------------------------------------------------------------------------------------------|-----------------|--------------|------------------|---------------|--|--|
|                                          | * Ich bestätige, dass das Unternehmen nach Ziffer 6 der Richtlinie antragsberechtigt ist. Der Antrag kann nur gestellt werden, wenn Sie diese Voraussetzungen<br>erfüllen und das Kästchen ankreuzen.                                                                                                    |                 |              |                  |               |  |  |
| Hier muss alles wahrheitsgemäß           | * Ich habe mit dem beschriebenen Vorhaben noch nicht begonnen. Als Vorhabensbeginn zählt der rechtsverbindliche Abschluss eines der Ausführung<br>zuzurechnenden Lieferungs- und/oder Leistungsvertrages. Planungsleistungen dürfen vor Antragstellung erbracht werden. Der Antrag kann nur gestellt werden, wenn<br>Sie diese Voraussetzungen erfüllen und das Kästchen ankreuzen.                                                                                                    |                 |              |                  |               |  |  |
| angekreuzt werden.                       | I the bestätige, dass die Gesamtsumme der Fördermittel nach "De-minimis" aus diesem und anderen Förderprogrammen, die das antragstellende Unterr<br>dem betreffenden Steuerjahr sowie in den zwei vorausgegangenen Steuerjahren erhalten hat, nicht mehr als 200.000 € (Straßentransportsektor max. 100.0<br>beträgt. Mehr zu De-minimis-Beihilfen erfahren Sie unter - http://www.bafa.de/DE/Service/Glossar/_functions/glossar.html?nn=8061938&cms_lv2=806238<br>Antrag kann nur gestellt werden, wenn Sie diese Voraussetzungen erfüllen und das Kästchen ankreuzen. |                 |              |                  |               |  |  |
|                                          | * Ich bestätige, dass ich den gesamten Eigenanteil an den zuwendungsfähigen und nicht zuwendungsfähigen Ausgaben sowie die Folgekosten der geförderten<br>Investition trage. Der Antrag kann nur gestellt werden, wenn Sie diese Voraussetzungen erfüllen und das Kästchen ankreuzen.                                                                                                    |                 |              |                  |               |  |  |
|                                          | —De-minimis-Beihilfen—                                                                                                    |                 |              |                  |               |  |  |
|                                          | Aufstellung der in den letzten drei Steuerjahren - unabhängig vom Beihilfegeber - beantragten (aber noch nicht bewilligten) und erhaltenen De-minimis-Beihilfen. 🕕                                                                                                    |                 |              |                  |               |  |  |
|                                          | Nr. Datum des<br>Bescheids<br>[TT.MM.JJJJ]                                                                                                    | Zuwendungsgeber | Aktenzeichen | Art der Beihilfe | Betrag<br>[€] |  |  |
| Hier müssen bereits erhalte <del>n</del> | 1.                                                                                                    |                 |              | Bitte wählen 🔻   |               |  |  |
| Beihilfen eingetragen werden.            |                                                                                                    |                 |              |                  |               |  |  |
|                                          | Weiter                                                                                                    |                 |              |                  |               |  |  |
| Zur nächsten Seite                       |                                                                                                    |                 |              |                  |               |  |  |

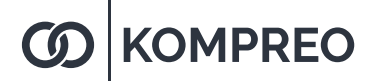

|                                                       | Querschnittste                                                                                                    | chnologie (Ei                                                                                                    | nzelmaßnal                                                                                                    | nme) nach 5.1                                                                                                    |                                                                                                    |                                                                                                    |
|-------------------------------------------------------|----------------------------------------------------------------------------------------------------|----------------------------------------------------------------------------------------------------|----------------------------------------------------------------------------------------------------|----------------------------------------------------------------------------------------------------|----------------------------------------------------------------------------------------------------|----------------------------------------------------------------------------------------------------|
|                                                       | Elektrische Motoren und Antriebe                                                                                                    |                                                                                                    |                                                                                                    |                                                                                                    |                                                                                                    |                                                                                                    |
|                                                       | ▶ Pumpen                                                                                                    |                                                                                                    |                                                                                                    |                                                                                                    |                                                                                                    |                                                                                                    |
| Druckluftanlagen auswählen                            | ▶ Ventilatoren                                                                                                    |                                                                                                    |                                                                                                    |                                                                                                    |                                                                                                    |                                                                                                    |
| 5                                                     | <ul> <li>Druckluftanlage</li> </ul>                                                                                                    | n                                                                                                    |                                                                                                    |                                                                                                    |                                                                                                    |                                                                                                    |
|                                                       | DRUCKLUFTERZE<br>Einsatz hocheffiz<br>Ich plane, im Ra<br>Neuanschaffung im<br>Drucklufferzeuger                                        | UGER<br>ienter Drucklufter<br>hmen einer förderf<br>Bereich hocheffizie<br>u investieren                                                                                          | <b>rzeuger</b> mit und<br>fähigen Einzelma<br>enter in hocheffiz                                                                                              | l ohne Drehzahlregelung.<br>ßnahme nach 5.1 der Richtlinie<br>iente stationäre Anlagen oder A                                                                                                    | in hocheffiziente stat<br>Iggregate als Ersatz o                                                                                       | ionäre Anlagen oder Aggregate als Ersatz oder<br>der Neuanschaffung im Bereich hocheffizienter                                                                                                    |
| Je nach Art des Kompressors 🛶<br>die Daten einfüllen. | Nr. Anzahl                                                                                                    | drehzahlgeregeli                                                                                                    | t mit Öl?<br>Oleingespritzt<br>Olfrei                                                                                                    | Motornennleistung<br>[kW]<br>55                                                                                                    | Betriebsstunden<br>[Std/Jahr]<br>4000                                                                                                  |                                                                                                    |
| _                                                     | Element h<br>Investitionskosten<br>Drucklufterzeuger:                                                                                   | inzufügen<br>für alle beantragter<br>*                                                                                                    | n                                                                                                    | 22000 €                                                                                                    |                                                                                                    |                                                                                                    |
| nvestition gem. Angebot<br>eintragen.                 | Ich bestätige, da<br>im Vorfeld o<br>es sich um<br>die Kompre:<br>Modul 1 (O<br>gemessen r<br>Kompressor<br>die Drucklut<br>und geringe | ss<br>er Maßnahme eine<br>sinen Kompressorer<br>soren in Abhängigk<br>uerschnittstechn<br>ach ISO 1217 Anne<br>en wird die spezifis<br>terzeuger über eine<br>m Leerlaufanteil be | Dichtheitsprüfur<br>n mit einem Druc<br>keit des Druckniv<br>lologien), Tabel<br>ex C und den dor<br>che Leistungsauf<br>e Drehzahlregelu<br>etrieben werden. | ig des Netzes durchgeführt wurd<br>ckniveau im Bereich zwischen 3<br>reaus eine Effizienz bei der Druc<br>Ile 2 (öleingespritzte Drucklu<br>t der im Merkblatt Querschnitts<br>inahme bezogen auf den Bestpu<br>ng verfügen oder sofern dies nic | de.<br>und 15 bar handelt.<br>:klufterzeugung gemä<br>ufterzeuger) bzw. T<br>technologien genannt<br>inkt.<br>cht der Fall ist, bestäl | iß dem spezifischen Leistungswert nach <b>der im Merkblatt</b><br>F <b>abelle 3 (ölfreie Drucklufterzeuger)</b> aufgeführten Werte,<br>ten Toleranzen aufweisen. Bei drehzahlgeregelten<br>tige ich, dass die Kompressoren mit geringer Schalthäufigkeit |

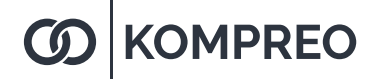

#### -NEBENKOSTEN (KOSTEN FÜR PLANUNG UND INSTALLATION)-

Kosten insbesondere für Aufstellung, Montage und den Anschluss an vorhandene Systeme zur Herstellung der Betriebsbereitschaft des Investitionsgegenstandes. Die Kosten müssen in unmittelbarem Zusammenhang mit Maßnahmen zur Energieeffizienz stehen. Die Nebenkosten dürfen nicht aus Eigenleistungen des antragstellenden Unternehmens resultieren.

#### Nebenkosten eintragen

Nebenkosten: \*

3200,00 €

-DARSTELLUNG DER GEPLANTEN KOSTEN DER DURCHZUFÜHRENDEN MASSNAHME-

| Netto-Investitionskosten der einzelnen Querschnittstechnologien |            |  |
|-----------------------------------------------------------------|------------|--|
| Elektrische Motoren und Antriebe                                | 0,00€      |  |
| Pumpen                                                          | 0,00€      |  |
| Ventilatoren                                                    | 0,00€      |  |
| Druckluftanlagen                                                | 22000,00€  |  |
| Anlagen zur Abwärmenutzung                                      | 0,00€      |  |
| Dämmung                                                         | 0,00€      |  |
| Summe                                                           | 22000,00 € |  |

Zu beachten ist, dass die aufgeführten Kosten nur dann zuwendungsfähig sind, wenn die entsprechende Auszahlungen im Bewilligungszeitraum geleistet werden. Finanzierungsraten, die z.B. beim Mietkauf oder Leasing anfallen und außerhalb des Bewilligungszeitraums liegen, sind nicht zuwendungsfähig.

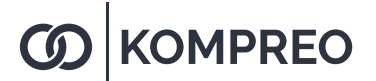

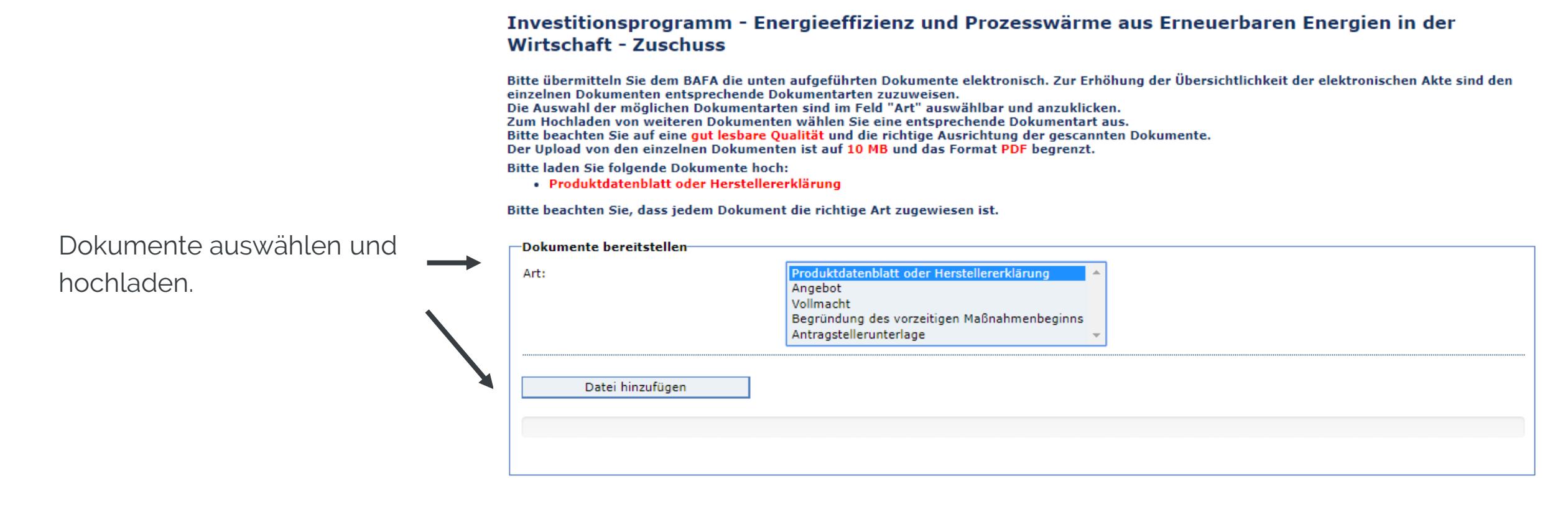

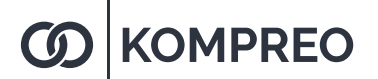

#### DARSTELLUNG DER GEPLANTEN KOSTEN DER DURCHZUFÜHRENDEN MASSNAHME

| Netto-Investitionskosten der einzelnen Querschnittstechnologien |             |  |  |  |
|-----------------------------------------------------------------|-------------|--|--|--|
| Elektrische Motoren und Antriebe                                | 0,00€       |  |  |  |
| Pumpen                                                          | 0,00€       |  |  |  |
| Ventilatoren                                                    | 0,00€       |  |  |  |
| Druckluftanlagen                                                | 22.000,00 € |  |  |  |
| Anlagen zur Abwärmenutzung                                      | 0,00€       |  |  |  |
| Dämmung                                                         | 0,00€       |  |  |  |
| Summe                                                           | 22.000,00 € |  |  |  |

Es sind bis jetzt folgende Dateien zum Absenden bereit:

| Nr. | Dateiname                          | Größe     | Art                                        |
|-----|------------------------------------|-----------|--------------------------------------------|
| 1.  | Herstellererklärung_GA 30 VSD+.pdf | 466.593 B | Produktdatenblatt oder Herstellererklärung |

Zur Vereinfachung des Verfahrens bin ich/sind wir auch mit der elektronischen Kommunikation einverstanden. (Die Dokumente werden auf einem Webserver für maximal 2 Monate als PDF bereitgestellt. Ihnen geht eine E-Mail an die angegebene Adresse mit einem Link zum Download zu. Die Verbindungsdaten sind mit der aktuell gültigen Verschlüsselung gesichert.)

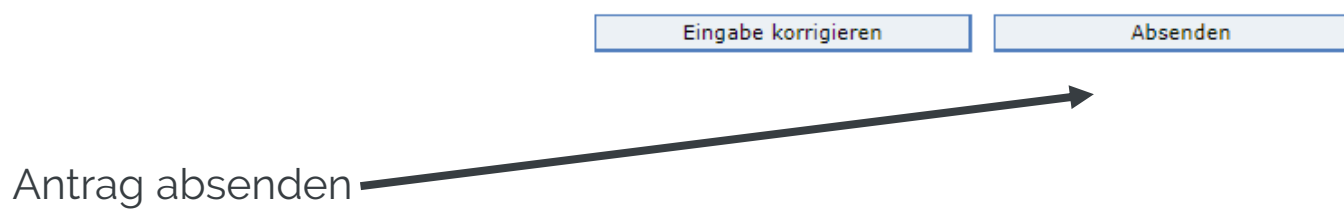

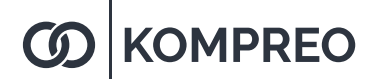

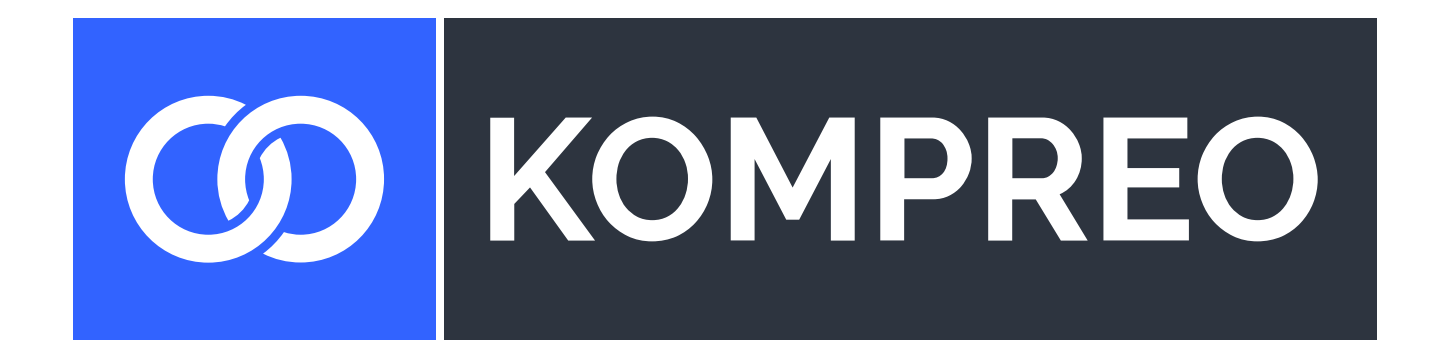

#### IHR ONLINE-SHOP FÜR KOMPRESSOREN & DRUCKLUFTZUBEHÖR

www.kompreo.de